SECRETARÍA DE **CIENCIA Y TÉCNICA** 

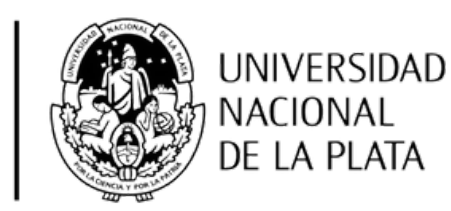

# SISTEMA DE CATEGORIZACIÓN **DOCENTE-INVESTIGADOR/A**

La identificación de las y los Docentes-Investigadores de la UNLP

Plataforma de carga de datos SICAD

#### MANUAL DE USO

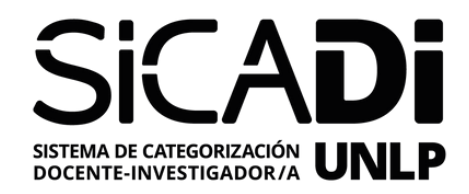

# LEA atentamente las pautas, requisitos e instrucciones antes de completar la solicitud.

 Luego de completar sus datos,
VERIFIQUE que estén bien escritos antes de continuar.

#### **CONSIDERACIONES GENERALES**

# GUARDE la información ingresada, al menos cada 15 minutos, porque la sesión se cerrará automáticamente a los 20 minutos de ingresar.

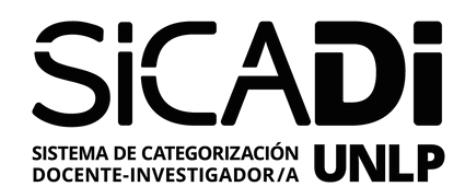

#### **EMAIL**

Debe completar correctamente su dirección de correo porque allí se enviarán las notificaciones y recuperación de contraseñas

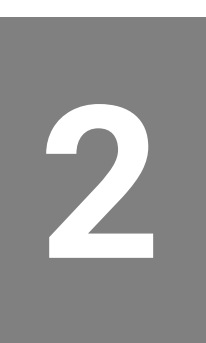

#### **CLAVE**

Si ya está registrado, ingrese la contraseña elegida oportunamente.

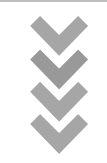

# [OLVIDÉ MI CLAVE]

Ingrese su dirección de correo para enviar una nueva contraseña

#### Plataforma de carga de datos SECyT UNLP

|            | Iniciar sesión  |          |
|------------|-----------------|----------|
| Email      |                 | ×        |
| Clave      |                 | <b>a</b> |
| Recordarme |                 | Iniciar  |
|            | Olvidé mi clave |          |
|            | Registrarse     |          |
|            |                 |          |

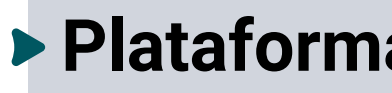

#### **1. INGRESO A LA PLATAFORMA**

**NICIAR** Acceder a la convocatoria

#### **REGISTRARSE**

Si ingresa por primera vez, en la siguiente pantalla debe completar sus datos (CUIL, Unidad Académica)

# Plataforma <u>sicadi.presi.unlp.edu.ar/</u>

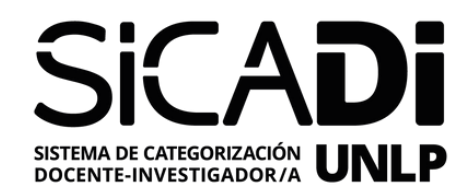

# Plataforma de carga de datos SECyT UNLP

| Registro             |          |
|----------------------|----------|
| Nombre               | 1        |
| Email                | ×        |
| CUIL                 | 9        |
| Seleccionar UA       | Ŧ        |
| Contraseña           | <b>a</b> |
| Confirmar contraseña |          |
| Registro             | Volver   |

**NOMBRE** Completar "Apellido + Nombre"

> **EMAIL** Completar correctamente su dirección de correo (allí se enviarán las notificaciones y recuperación de contraseñas)

> **CUIL** Completar correctamente su CUIL

#### **1a. INGRESO A LA PLATAFORMA**

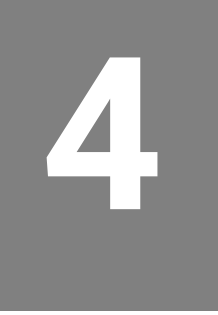

**>UA** Seleccionar la Unidad Académica donde tiene el cargo docente

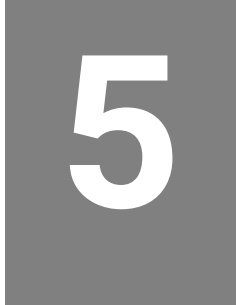

#### **CONTRASEÑA**

Es importante utilizar una contraseña segura. No la comparta con otras personas

#### **REGISTRO**

Revisar la información antes de continuar con su registro

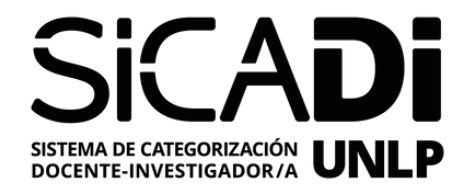

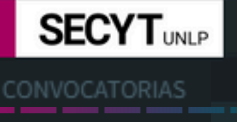

≡

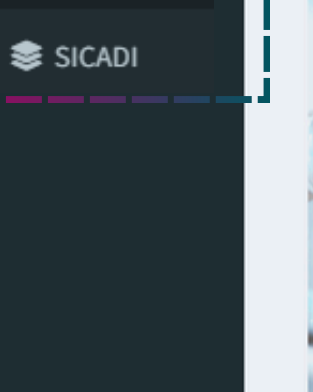

Plataforma de carga de datos SECyT UNLP

#### **CONVOCATORIA**

A la izquierda de la pantalla se muestra el menú de convocatorias

Copyright © 2024-2025 Secretaría de Ciencia y Técnica UNLP . Todos los derechos reservados.

### **2. ESCRITORIO**

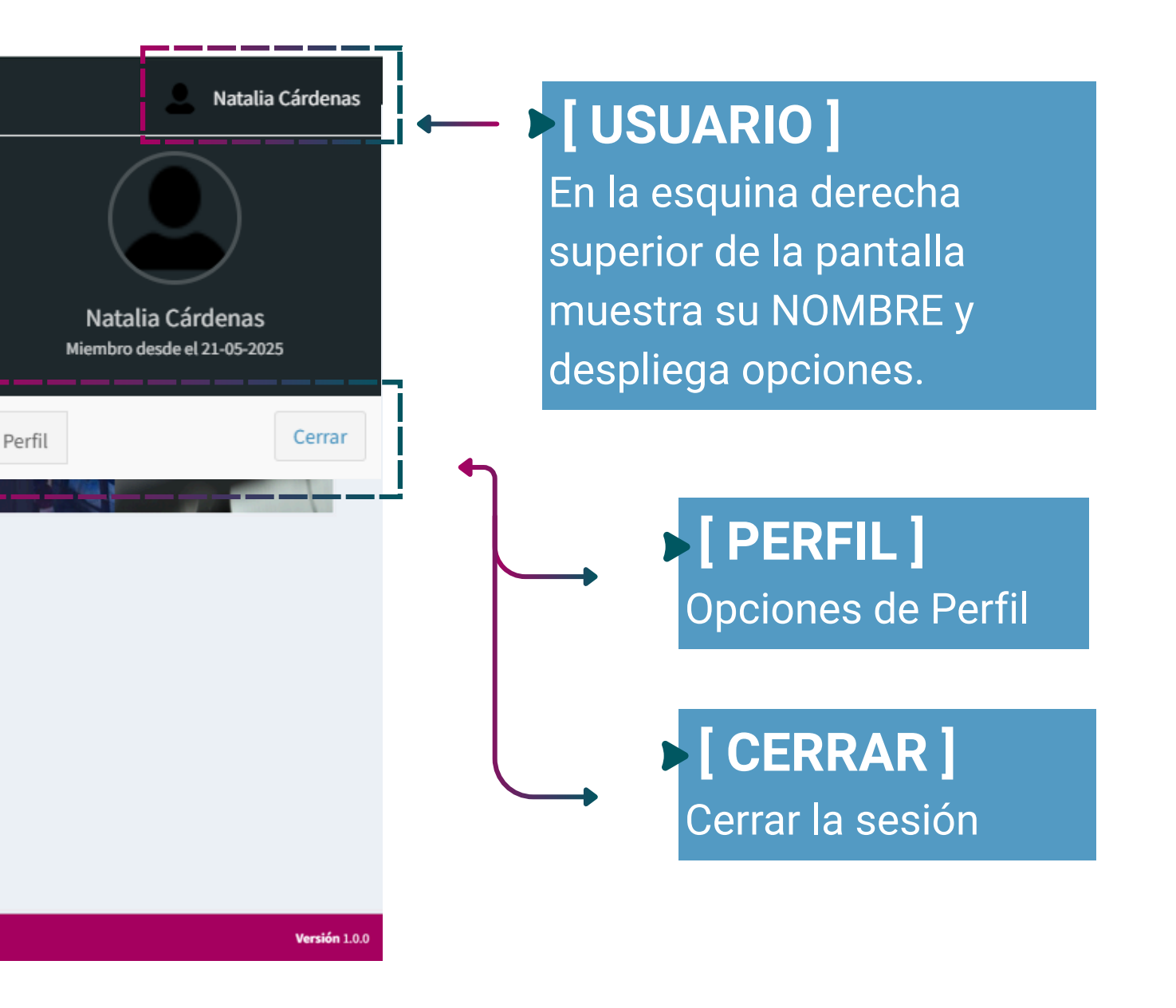

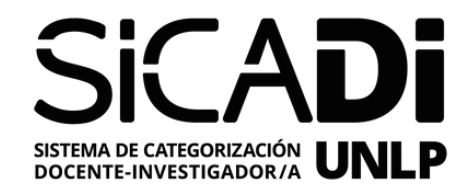

| SECYTUNLP     | ≡                      |                      |                    |         |                       |          |                 |    |        | Nata     | ılia |
|---------------|------------------------|----------------------|--------------------|---------|-----------------------|----------|-----------------|----|--------|----------|------|
| CONVOCATORIAS | Solicitudes            | SICADI               |                    |         |                       |          |                 |    |        | 0        | Hom  |
| SICADI        | Investigador           |                      |                    |         |                       |          |                 |    |        |          |      |
|               | Convocatoria:          | Estado               | <b>UA</b><br>Todas | ~       | Otorgadas             |          |                 |    |        |          |      |
|               | Mostrar 10 🗸           | entradas             |                    |         |                       |          | Busqueda:       |    |        |          | L    |
|               | Investigador           | J≞ Cuil              | <b>↓</b> ↑ Fecha   | ١t      | U. Académica          | J1       | Convocatoria    | J† | Estado | ĴĴ       | So   |
|               |                        |                      | No se              | encontr | raron registros que c | oincidan | con la búsqueda |    |        |          |      |
|               | Investigador           | Cuil                 | Fecha              |         | U. Académica          |          | Convocatoria    |    | Estado |          | So   |
|               | Mostrando 0 a 0 de 0 d | entradas Filtrado de | e 662 entradas to  | otales  |                       |          |                 |    |        | Anterior | -    |
|               |                        |                      |                    |         |                       |          |                 |    |        |          |      |
|               | Copyright © 2024-20    | 25 Secretaría de     | Ciencia y Técr     | nica UN | ILP . Todos los der   | echos re | servados.       |    |        |          |      |

#### **BUSCADOR**

En la pantalla principal puede observar las convocatorias abiertas y aquellas en las que ha participado anteriormente

### 2a. ESCRITORIO

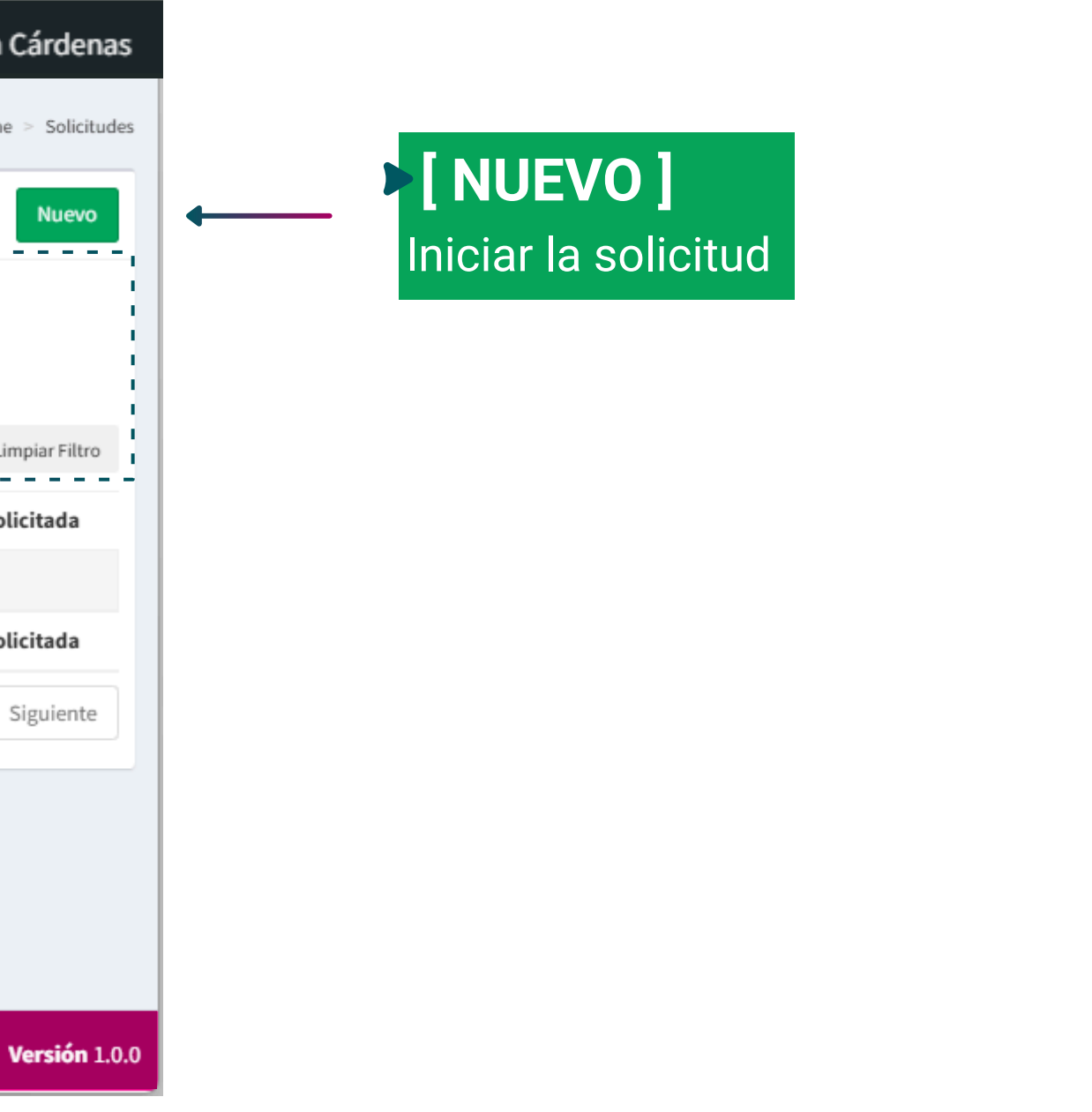

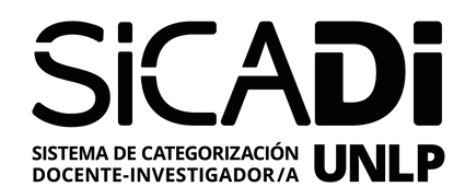

#### SOLICITUD (CREAR)

Consta de 6 pestañas a completar según corresponda.

#### [GUARDAR]

Recuerde GUARDAR los cambios cada 15 minutos. A los 20 minutos se cerrará la sesión

# Solicitud Crear

SInvestigador Editar

| Crear   |            |                  |     |            |
|---------|------------|------------------|-----|------------|
| Datos F | Personales | Datos Académicos | Inv | estigación |
| Тіро    | Mecanis    | mo               |     | U. Acad    |
| Е 🗸     | Selec      | cionar           | ~   | Sele       |

Pantalla con datos ya cargados

#### **INVESTIGADOR (EDITAR)**

Consta de 6 pestañas a completar según corresponda

| Editar  |            |                  |      |            |
|---------|------------|------------------|------|------------|
| Datos I | Personales | Datos Académicos | Inve | estigación |
| Тіро    | Mecanis    | mo               |      | U. Acado   |
| Е 🗸     | Seleco     | Seleccionar      |      | Seleo      |

# **3. SOLICITUD**

|      | Hogar > Solicitudes SICADI |          |                |  |  |
|------|----------------------------|----------|----------------|--|--|
|      |                            |          |                |  |  |
|      | Beca                       | Proyecto | Categorización |  |  |
| lén  | nica                       |          |                |  |  |
| ecci | ionar                      | v        |                |  |  |
|      |                            |          |                |  |  |
|      |                            |          |                |  |  |
|      |                            |          |                |  |  |
|      |                            |          |                |  |  |
|      |                            |          |                |  |  |
|      |                            |          |                |  |  |
|      | Beca                       | Proyecto | Categorización |  |  |
| lén  | nica                       |          |                |  |  |
| ecci | ionar                      | Ŧ        |                |  |  |
|      |                            |          |                |  |  |

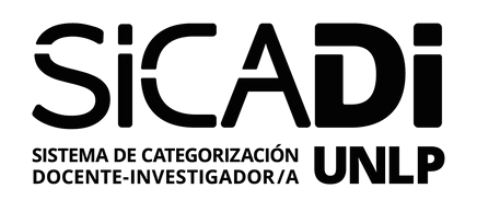

| Datos | Personales |
|-------|------------|
|       |            |

#### Datos Académicos

#### Investigación

Proyecto Beca

Categorización

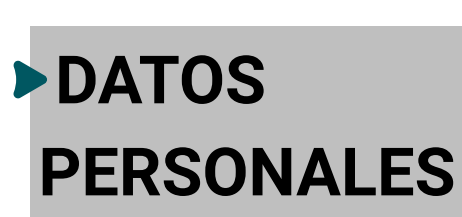

Complete los datos solicitados

- Apellido
- Nombre
- CUIL
- Género
- Fecha de Nacimiento
- Nacionalidad
- Calle | Número | Piso | Depto.
- CP
- Celular
- Email institucional
- Email alternativo
- Perfil SEDICI
- Número ORCID
- Perfil de Google Académico
- Número SCOPUS
- Foto

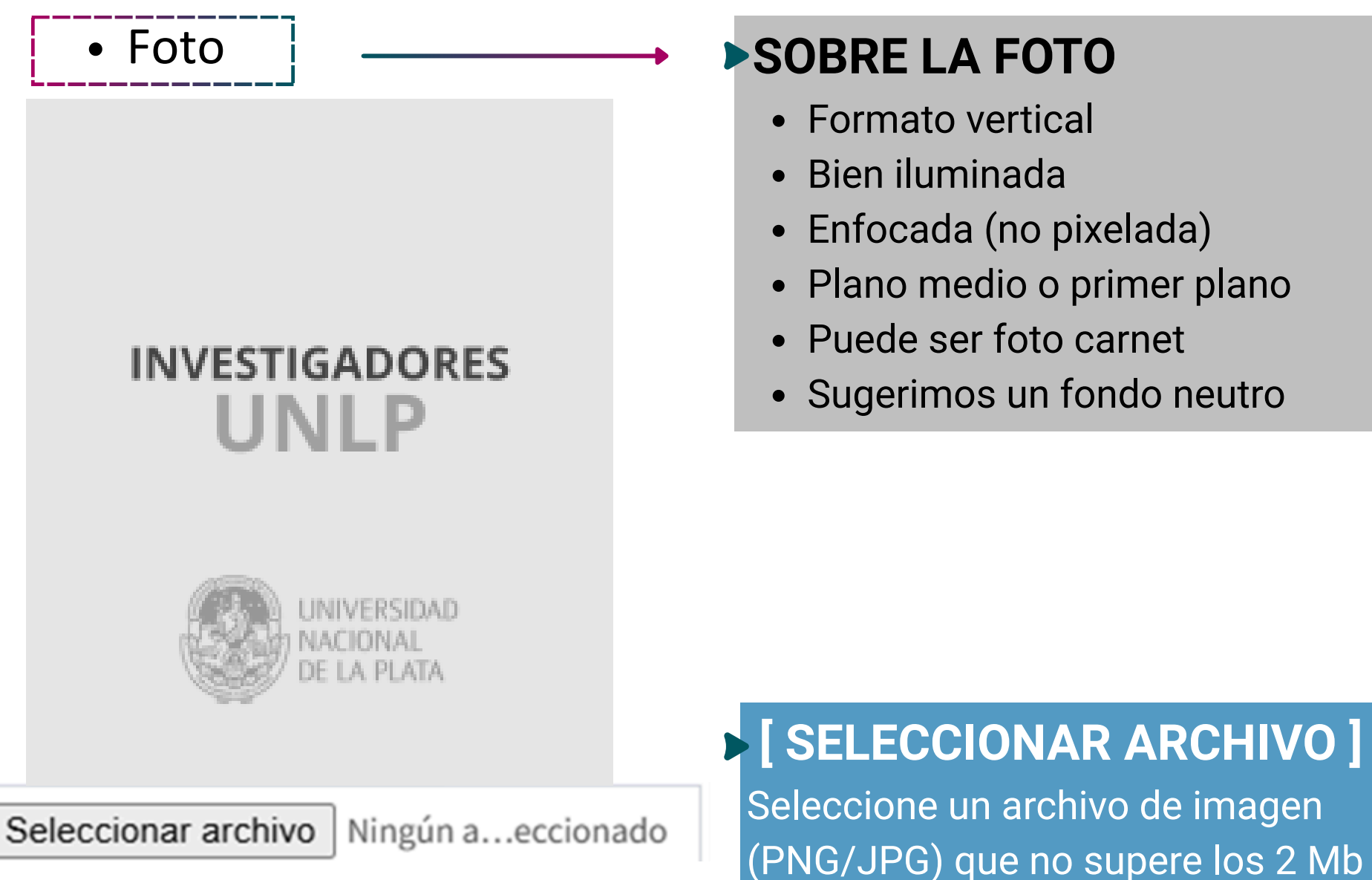

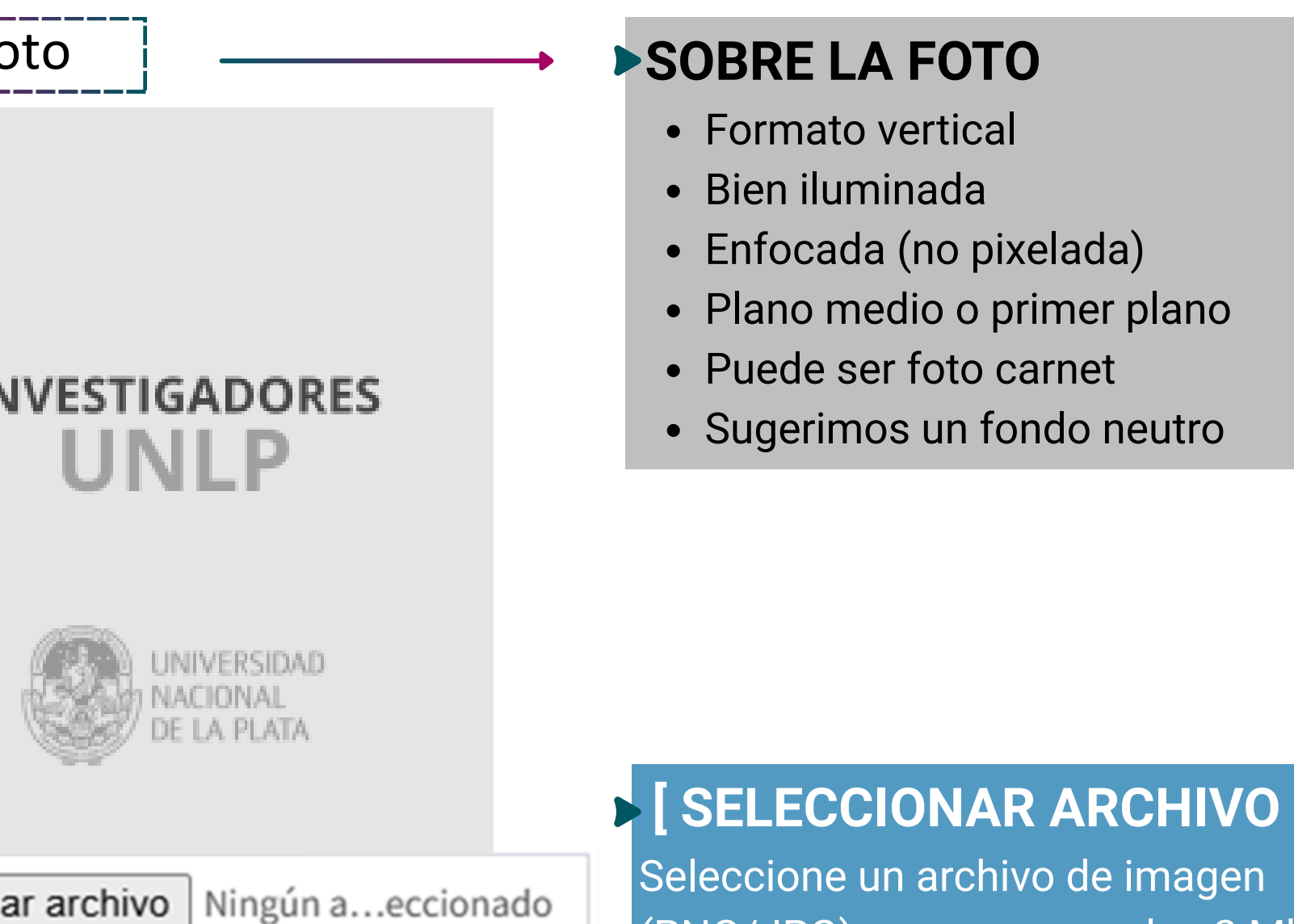

# **3a. SOLICITUD**

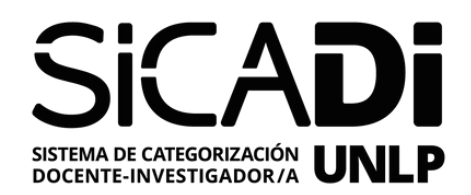

#### **Datos Personales**

Datos Académicos

Investigación

#### Beca P

Proyecto

Categorización

# DATOS ACADÉMICOS

Complete los datos solicitados

- Título de grado
- Entidad otorgante
- Tipo (Doctor/Magíster)
- Título de posgrado
- Entidad otorgante
- Cargo docente
- Dedicación
- U. Académica
- Lugar de trabajo

#### **3a. SOLICITUD**

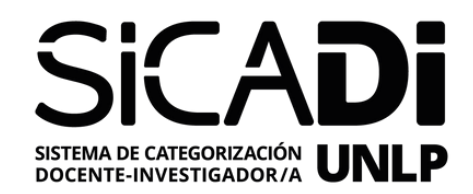

Datos Personales

Datos Académicos

Investigación

Beca

Proyecto

Categorización

## ► INVESTIGACIÓN

Completar solo si se está desempeñando actualmente como Investigadora/or o CPA • Carrera del investigador

- Empleador
- Ingreso
- Lugar de trabajo

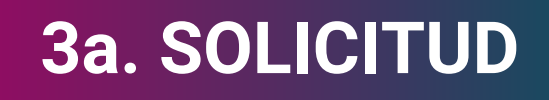

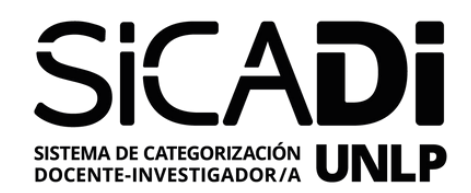

| Datos | Persona | es |
|-------|---------|----|
|-------|---------|----|

Datos Académicos

Investigación

Beca

Proyecto

Categorización

#### **BECA**

Completar solo si posee actualmente una beca de investigación

#### **3a. SOLICITUD**

• Tipo de Beca • Entidad otorgante • Fecha de Inicio • Fecha de Finalización • Lugar de trabajo

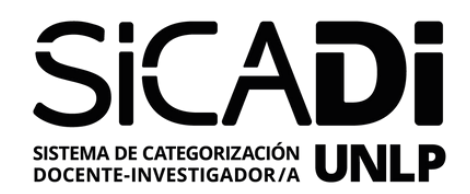

#### Datos Personales

Datos Académicos

Investigación

Beca Proyecto

Categorización

#### **PROYECTO**

Si no participa de un proyecto UNLP, podrá indicar alternativamente proyectos de entidades reconocidas (CONICET, CIC-PBA, Agencia ID+i, etc) que se ejecuten en la UNLP

Podrá consultar los proyectos UNLP en los que participa en el siguiente sitio <u>cyt.proyectos.unlp.edu.ar/</u>

## **3a. SOLICITUD**

- Entidad
- Código
- Director
- Inicio
- Fin
- Título

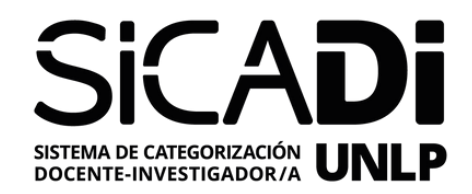

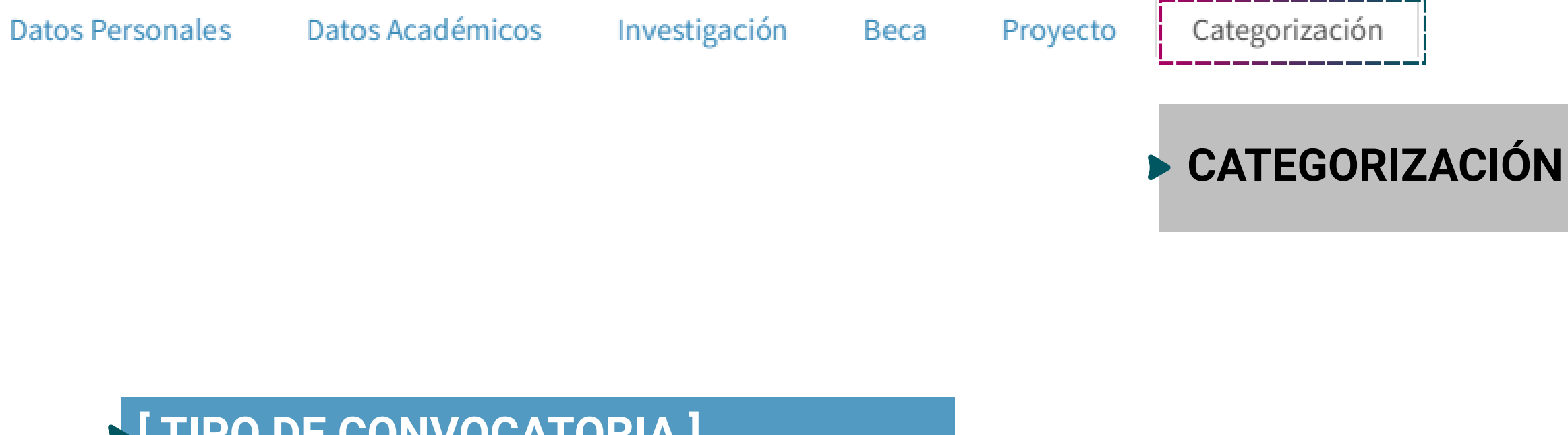

#### [TIPO DE CONVOCATORIA]

En la pestaña "Categorización" debe seleccionar Equivalencia o Evaluación para poder guardar la solicitud

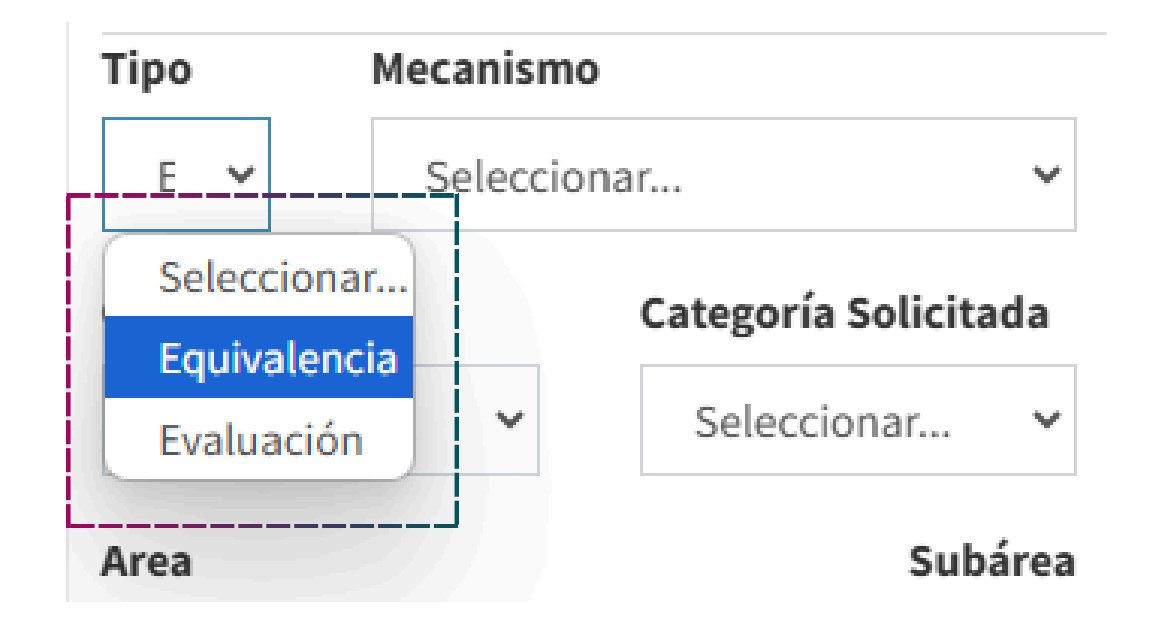

# SELECCIONAR ARCHIVO ]

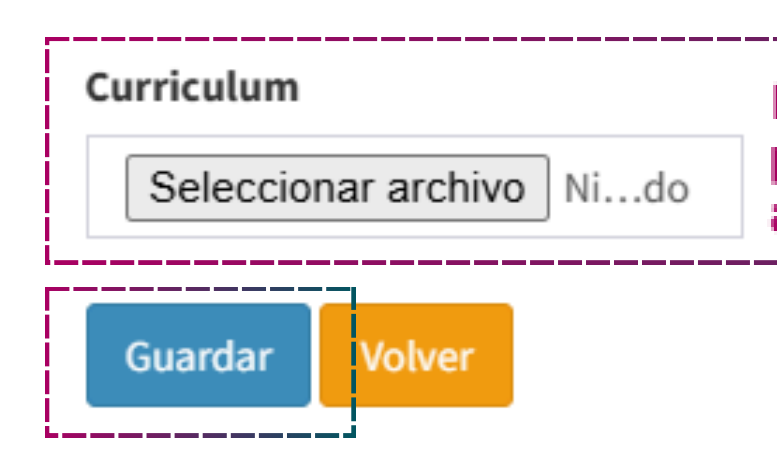

# **3a. SOLICITUD**

- Tipo
- U. Académica
- Categoría SPU
- Categoría Solicitada
- Área
- Subárea
- Curriculum

Seleccione un archivo de imagen (PDF/Docx) que no supere los 10 Mb

IMPORTANTE: El CV deberá ser el generado (pdf/doc) por el sistema SIGEVA-UNLP (banco de datos de actividades de ciencia y técnica)

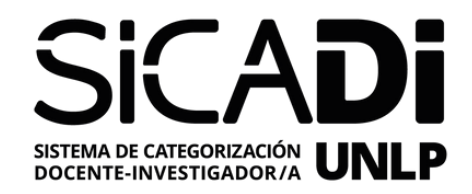

#### ACCIONES

Acciones que puede realizar con su planilla

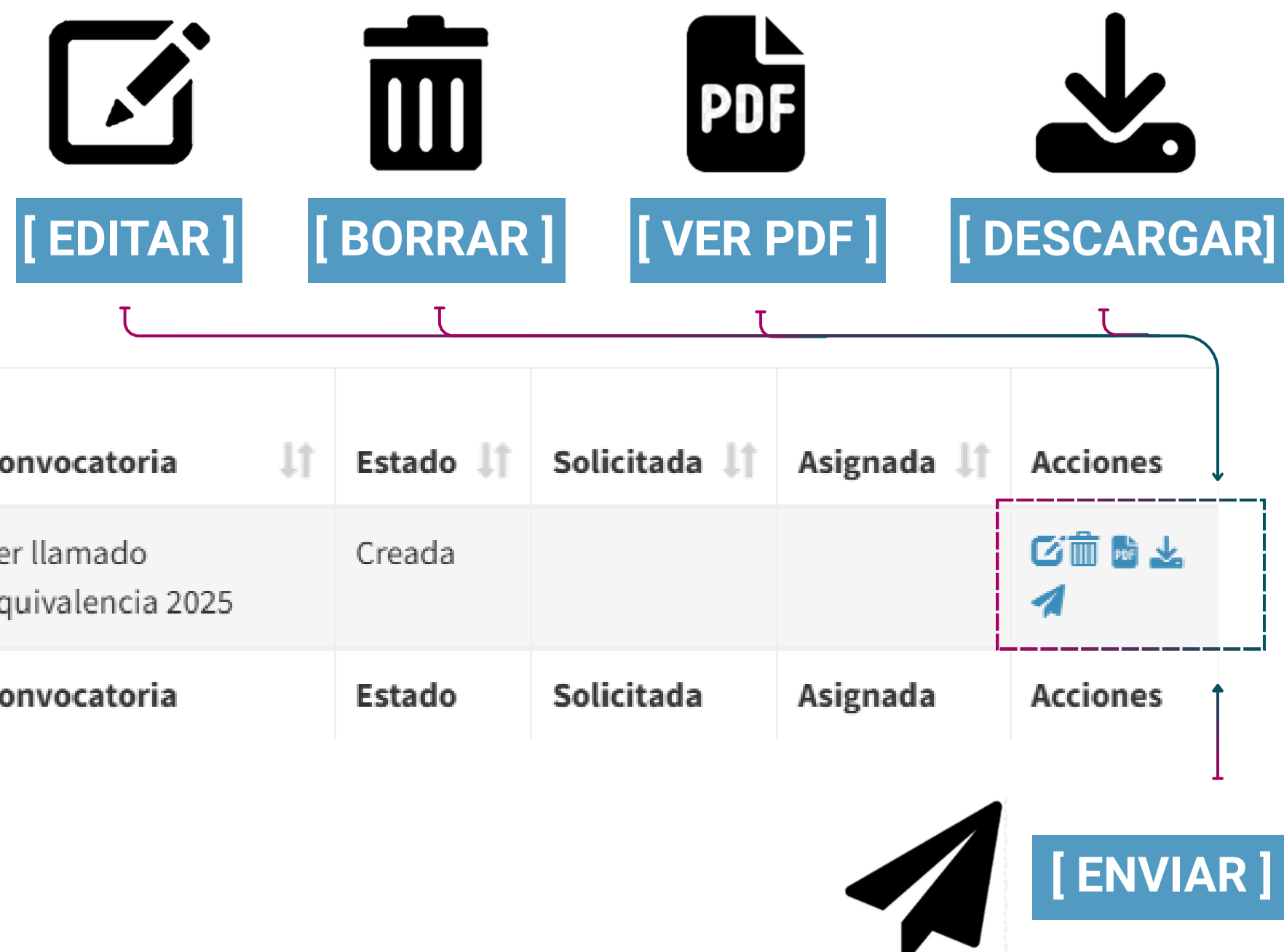

| Investigador 💵   | Cuil ↓↑ | Fecha ↓↑               | U.<br>Académica ↓↑ | Convocatoria                     | Estad |
|------------------|---------|------------------------|--------------------|----------------------------------|-------|
| Vazquez, Daniela |         | 20/05/2025<br>09:43:26 |                    | 1er llamado<br>Equivalencia 2025 | Cread |
| Investigador     | Cuil    | Fecha                  | U. Académica       | Convocatoria                     | Estad |

#### **3b. SOLICITUD**

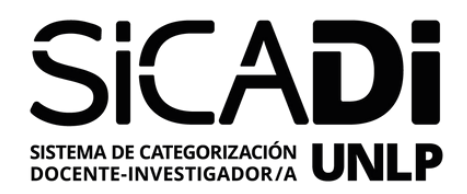

#### ACCIONES

Acciones que puede realizar con su planilla

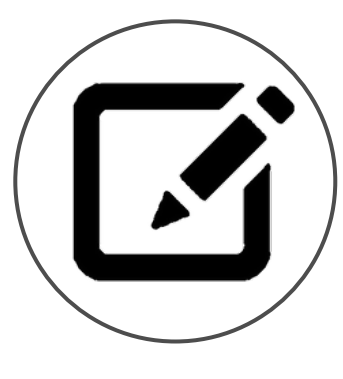

# Acciones

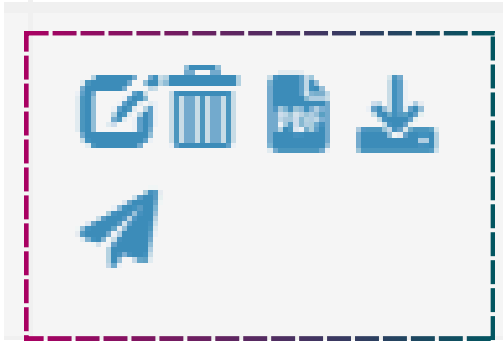

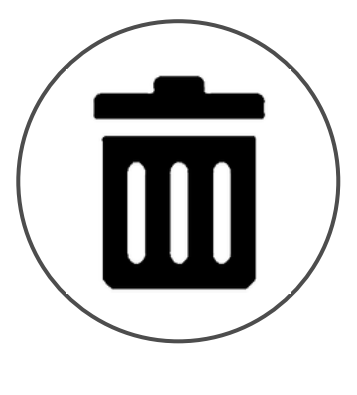

# EDITAR ]

Esta opción permite acceder a la planilla de carga de datos para editar los campos ingresados

#### **| BORRAR ]**

Esta opción permite borrar la planilla de carga de datos de su solicitud (todos los datos ingresados se eliminarán)

| ( |     |   |
|---|-----|---|
|   | PDF | / |
|   |     |   |

# [ VER PDF ]

Esta opción permite visualizar la solicitud en un único documento consolidado desde la planilla de carga de datos

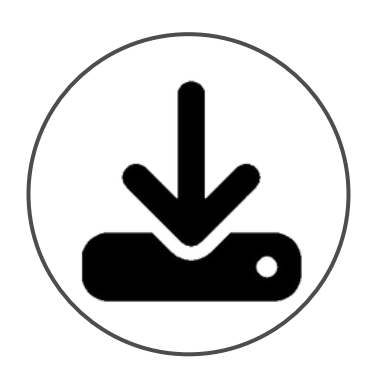

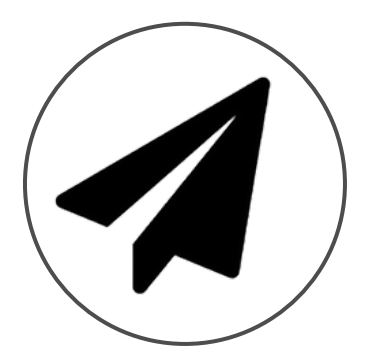

IMPORTANTE: Una vez enviada no podrá editar ni borrar su planilla de carga de datos. Asegúrese de haber completado correctamente todos los campos y adjuntado todos los documentos requeridos antes de enviar su solicitud.

# **3b. SOLICITUD**

#### [DESCARGA DE PLANILLA]

Deberá **descargar** la planilla luego de ser enviada

# Esta opción permite realizar el envío de su solicitud

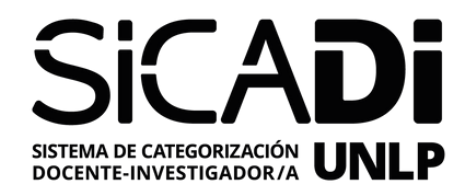

#### ACCIONES DE ENVIO DE SOLICITUD

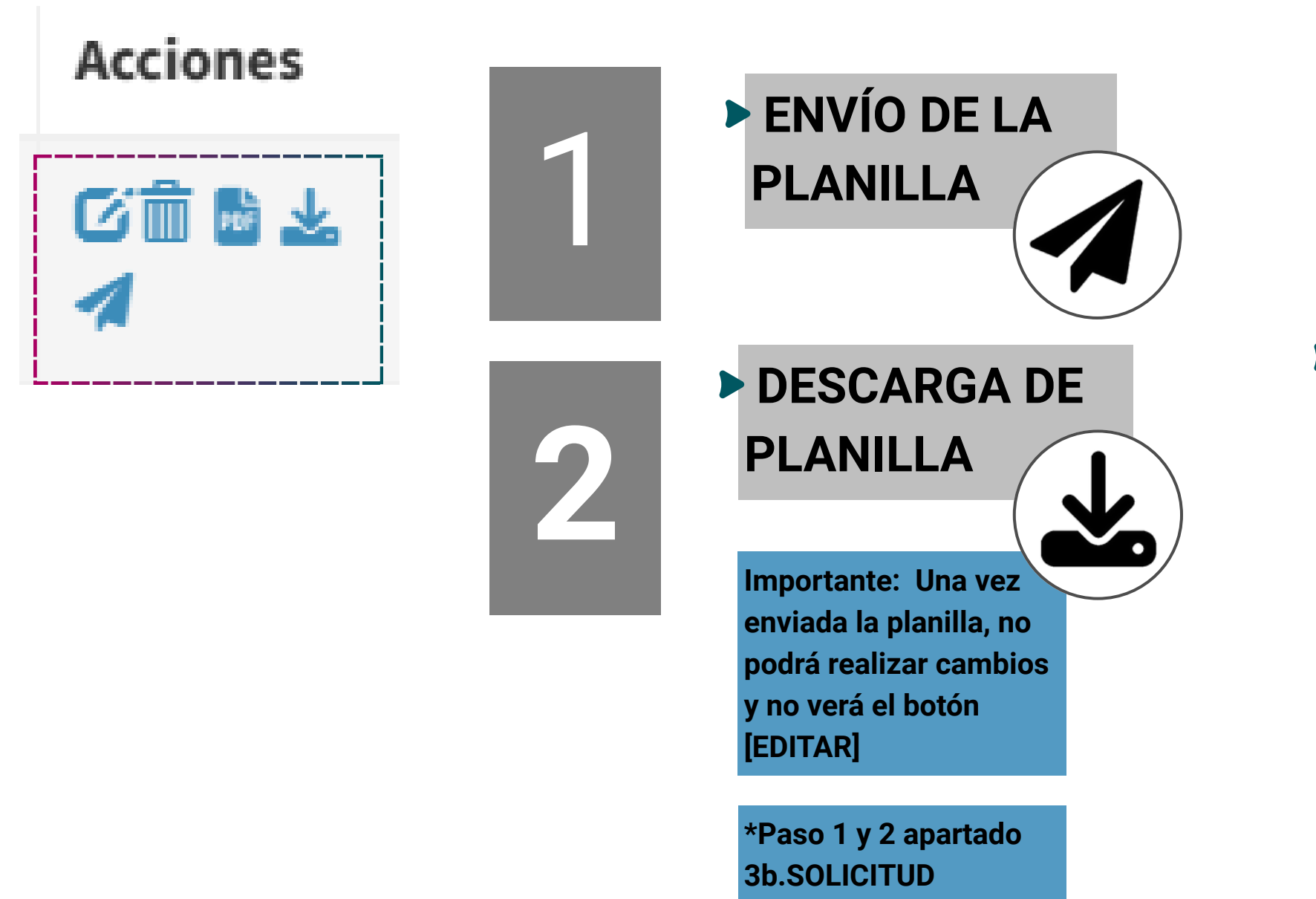

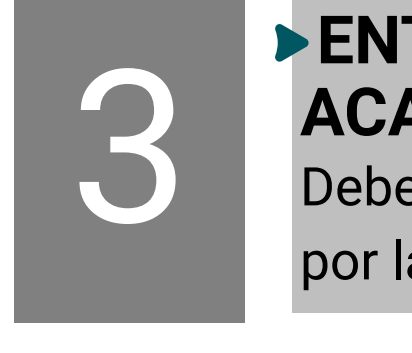

- **DOCUMENTOS**

- CV (Solo mecanismo Evaluación)

# **4. ENVIO DE SOLICITUD**

#### **ENTREGA DE DOCUMENTOS A SU UNIDAD ACADÉMICA**

#### Deberá entregar a la Secretaría correspondiente de su UA

por la vía que la misma disponga

• Planilla de Solicitud (Luego de haber sido enviada 🖪 ) • **Constancia de CUIL** (anses.gob.ar/consultas/constancia-de-cuil)

• Certificación de tareas de investigación (Becario/a, investigador/a o personal de apoyo, de CONICET, CICPBA, Agencia ID+i, otro)

· Certificado de participación en un proyecto de investigación (en caso de no haber indicado un proyecto reconocido por la UNLP: PICT-Agencia ID+i, PIP-CONICET, CIC, etc)

• 3 (Tres) Informes (solo para mecanismo de equivalencia de Asistente con 3 informes a DI3)

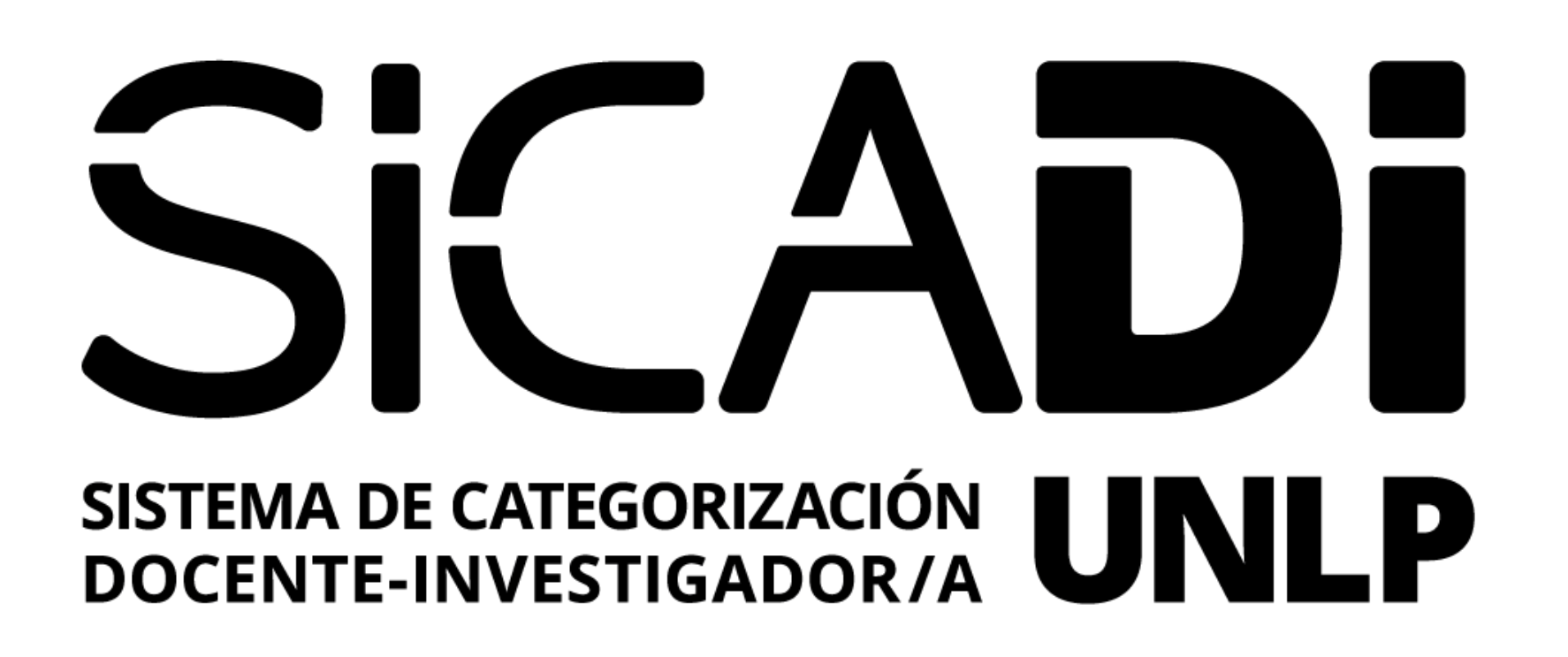

# SECRETARÍA DE CIENCIA Y TÉCNICA

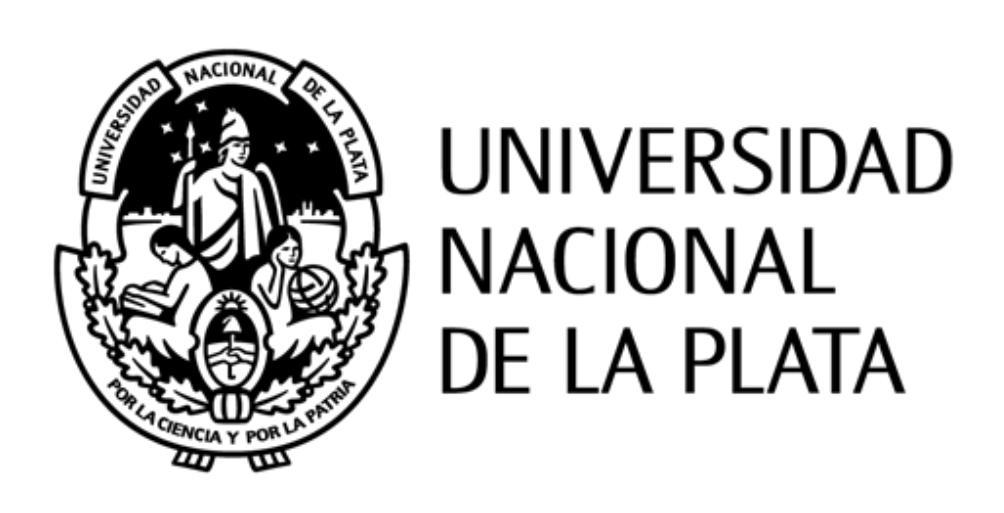